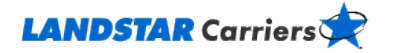

#### **Frequently Asked Questions**

**Posting Trucks** 

Do I have to be qualified with Landstar to post my equipment?

Where do I log in to post my available equipment?

How do I post my available equipment?

Who can view my posted equipment?

How do I see, edit, or delete my posting?

How do I match available loads to my posted equipment?

## Do I have to be qualified with Landstar to post my equipment?

No, but you do have to be qualified with Landstar before a Landstar agent can dispatch you on a load, so it would be a good idea to get qualified right away. From LandstarCarriers.com, click on the **Get Qualified** button in the Menu bar at the top of the Home page to learn how.

Go to the top

# Where do I log in to post my available equipment?

- 1. Click on the **My Freight** tab
- 2. Select **Post Your Trucks**. The login screen displays automatically, prompting you to sign is using your user ID and password.

Go to the top

# How do I post my available equipment?

After signing in,

- 1. Select Post Your Trucks from the My Freight menu.
- 2. Complete the required fields. Fields that require an entry are marked with a red asterisk (\*).
- 3. When you have finished entering information, click the **Submit** button.

Your equipment remains posted until three days after the Available Date you assigned to it, unless you delete the posting before that date.

Go to the top

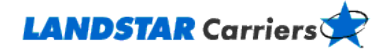

## Who can view my posted equipment?

Only Landstar agents and employees, using Landstar's secure systems, are able to view the available equipment you post on LandstarCarriers.com.

Go to the top

## How do I see, edit, or delete my posting?

To see your postings,

- 1. Click on **Post Your Trucks** from the **My Freight** menu after signing in.
- 2. Click on the **Manage Trucks** tab to see a list of your current postings.
- 3. Click on the **View** link for a particular posting to see truck details.

To change a posting you've made,

- 1. Click on **Post Your Trucks** and then the **Manage Trucks** tab at the top of the page.
- 2. Locate the row for the posting you want to change and click on its **Edit** link.
- 3. Make your changes.
- 4. Click on the **Submit** button at the bottom of the page.

To remove postings,

- 1. Click the check box in the **Select** column of the posting you want to delete in the **Manage Trucks** tab.
- 2. Click on the **Delete** button at the top of the Select column

#### Go to the top

### How do I match available loads to my posted equipment?

- 1. Click on the Manage Trucks tab
- 2. Locate the row for the equipment you want to match available loads to.
- 3. Click on the Search Loads link.

#### Go to the top